«Windows メール»の設定変更手順 (2011/11/30)

#### <u>1. [Windows メール] を起動する</u>

画面左下にある [スタートメニュー] から

[スタートメニュー] (①) → [すべてのプログラム] (②) → [Windows メール] (③)

の順に選択します。

# <u>2. [インターネットアカウント] を開く</u>

[Windows Mail]が起動します。 ツールバーにある[ツール]をクリックし(①)、 [アカウント]を選択します(②)。

### <u>3. [プロパティ]を開く</u>

[インターネット アカウント]が開きます。"TCCネット"のアカウントを選択し(①)、[プロパティ]ボタンをクリックします(②)。

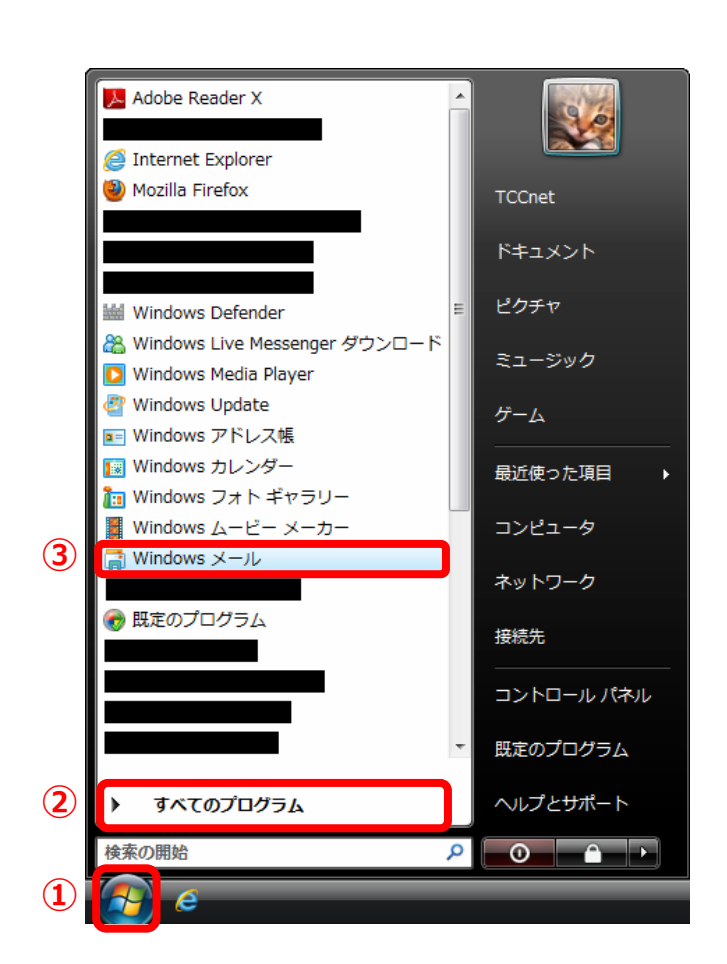

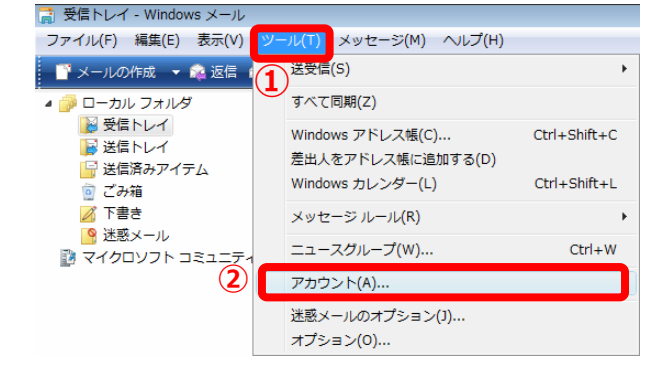

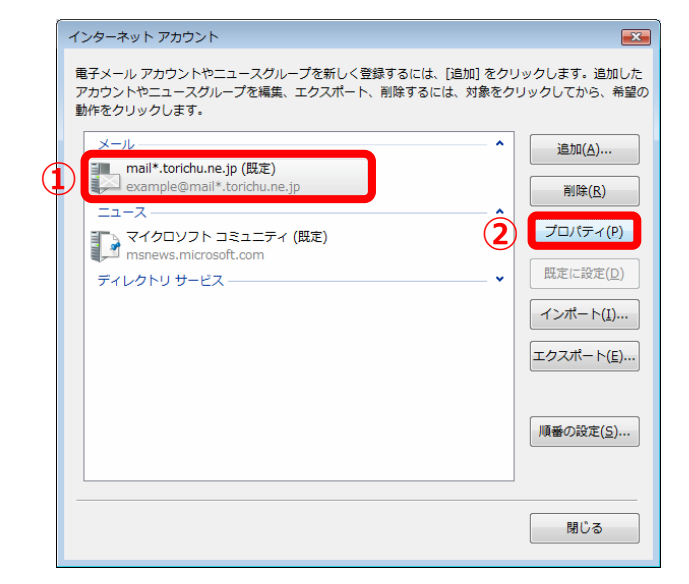

<u>4. [サーバー] タブを開く</u>

[プロパティ] が開きます。 [サーバー] タブをクリックします(①)。

| 🐌 mail*.torichu.ne.jp プロパティ                 | ×               |
|---------------------------------------------|-----------------|
| 全般 サーバー み続 セキュリティ 詳細設定<br>メール アカウント         |                 |
| これらのサーバーに覚えやすい名前をつけ<br>(例:仕事、Windowsメール)。   | てください           |
| mail*.torichu.ne.jp                         |                 |
| ユーザー情報                                      |                 |
| 名前( <u>N</u> ): Example                     |                 |
| 会社( <u>O</u> ):                             |                 |
| 電子メール アドレス( <u>M</u> ): example@mail*.toric | hu.ne.jp        |
| 返信アドレス( <u>Y</u> ):                         |                 |
| ▼メールの受信時および同期時にこのアカウントを含                    | :める( <u>I</u> ) |
|                                             |                 |
|                                             |                 |
|                                             |                 |
|                                             |                 |
| ОК                                          | キャンセル 適用(A)     |

## 5. [認証が必要] にチェックを入れる

[サーバー] タブが開きます。 [送信メール (SMTP)] に[受信メール (POP3)] と同じサーバー名に変更します(①)。

・送信メールサーバー

 [ mail\*.torichu.ne.jp ]
 (\*には数字が入ります。登録証をご覧下さい。)

[このサーバーは認証が必要] にチェックを入れ (②) [設定] ボタンをクリックします(③)。

| 🐌 mail*.torichu.ne.jp プロパティ 🛛 🔀                |
|------------------------------------------------|
| 全般 サーバー 接続 セキュリティ 詳細設定                         |
| サーバー情報                                         |
| 受信メール サーバーの種類( <u>M</u> ): POP3                |
| 受信メール (POP3)(I): mail*.torichu.ne.jp           |
| 送信メール (SMTP)(U) mail*.torichu.ne.jp            |
| 受信メール サーバー                                     |
| ユーザー名( <u>A</u> ): example@mail*.torichu.ne.jp |
| パスワード( <u>P</u> ):                             |
| 図パスワードを保存する( <u>₩</u> )                        |
| □ セキュリティで保護されたパスワード認証でログオンする(S)                |
| 送信メール サーバー                                     |
| Iのサーバーは認証が必要(⊻)     設定( <u>E</u> )             |
|                                                |
|                                                |
|                                                |
| OK         キャンセル         適用(A)                 |

# 6. [ログオン情報]を確認する

[送信メールサーバー] が開きます。 [受信メールサーバーと同じ設定を使用する] に チェックが入っているのを確認し(①)、 [OK] ボタン をクリックします(②)。

# 7. [詳細設定] タブを開く

[サーバー] タブに戻ります。 [詳細設定] タブをクリックします(①)。

| 送信メール サーバー                               |
|------------------------------------------|
| ログオン情報                                   |
| 1                                        |
| ○次のユーザー名とパスワードでログオンする(Q)                 |
| ユーザー名( <u>E</u> ):                       |
| パスワード(2):                                |
| ⑦パスワードを保存する( <u>W</u> )                  |
| □ セキュリティで保護されたパスワード認証でログオンする( <u>S</u> ) |
| <ol> <li>OK #ヤンセル</li> </ol>             |

| 🚛 mail*.torichu.ne.jp プロパティ                    |
|------------------------------------------------|
| 全般 サーバー 接続 セキュリティ 詳細設定                         |
|                                                |
| 受信メール サーバーの種類( <u>M</u> ): POP3                |
| 受信メール (POP3)( <u>I</u> ): mail*.torichu.ne.jp  |
| 送信メール (SMTP)( <u>U</u> ): mail*.torichu.ne.jp  |
| 受信メール サーバー                                     |
| ユーザー名( <u>A</u> ): example@mail*.torichu.ne.jp |
| バスワード( <u>P</u> ): ●●●●●●●                     |
|                                                |
| セキュリティで保護されたパスワード認証でログオンする(S)                  |
| 送信メール サーバー                                     |
| ✓ このサーバーは認証が必要(⊻)     設定(E)…                   |
|                                                |
|                                                |
|                                                |
| OK キャンセル 適用(A)                                 |

## 8. [サーバーのポート番号]を確認する

[詳細設定] タブが開きます。
 [送信メール (SMTP)]のポート番号に『587』を
 入力し(①)、[受信メール (POP3)]のポート
 番号が『110』であることを確認します(②)。

・送信メール ポート番号 [587]
・受信メール ポート番号 [110]

[このサーバーはセキュリティーで保護された接続 (SSL)が必要]にチェックが入っていない ことを 確認し(③)、[OK]ボタンをクリックします (④)。

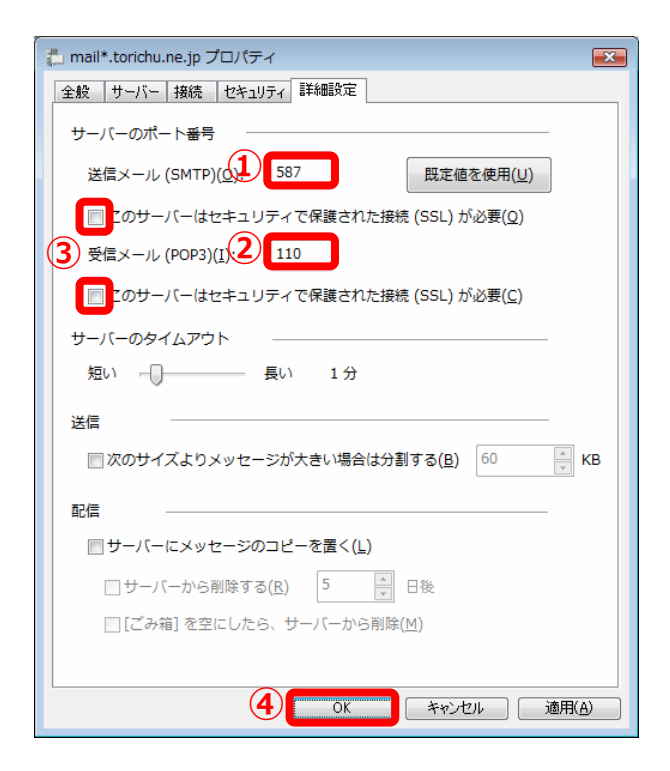

参考

- 「受信メールサーバーの種類」に『IMAP』を選択している場合は、
   「受信メール(IMAP)」のポート番号が『143』であることを確認します。

  - ・受信メール ポート番号 [ 143 ]

※『IMAP』でのご利用の際にはメールサーバーの空き容量に気を付けてご利用下さい。

### <u>9. [設定] の完了</u>

[インターネット アカウント] に戻ります。 [閉じる] ボタンをクリックし完了です(①)。

| ×ール<br>mail*.torichu.ne.jp (既定)<br>example@mail*.torichu.ne.jp<br>ニュース<br>マイクロソフト コミュニティ (既定)<br>msnews.microsoft.com<br>ディレクトリ サービス |  | 追加(A)<br>削除(B)<br>プロパティ(P)<br>現走に設定(D)<br>ジンボート(I)<br>ケスボート(E). |
|----------------------------------------------------------------------------------------------------|--|-----------------------------------------------------------------|
|----------------------------------------------------------------------------------------------------|--|-----------------------------------------------------------------|

以上で«Windows メール»のアカウント設定が完了です。